## How to Schedule a Shipment on Waytek's Website

1 Navigate to <u>www.waytekwire.com</u>

2 Once your cart is ready for checkout, access it by clicking on the cart in the top right corner of the screen.

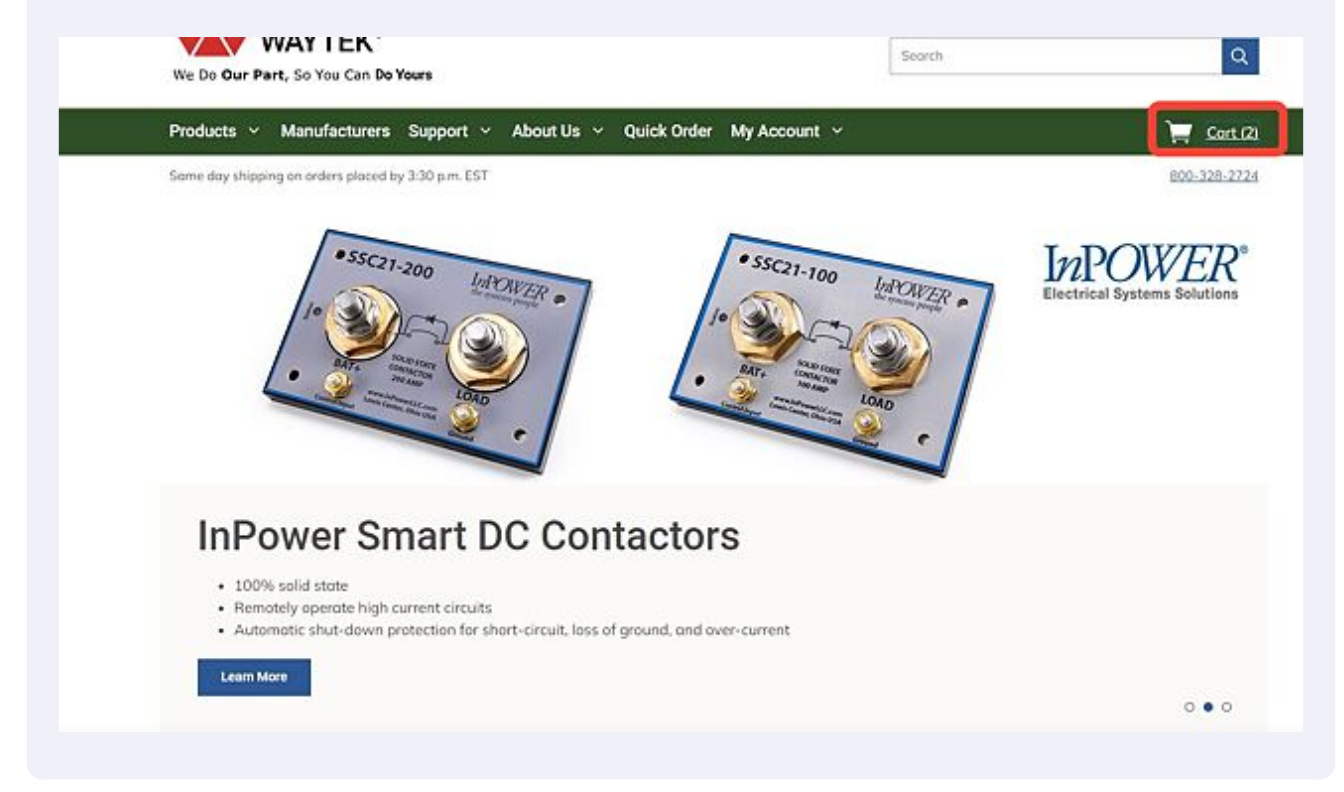

**3** The schedule shipment button will only appear if the order meets the \$500 minimum, and has enough quantity to have multiple shipments.

| Cart                |                                                                                                    | 2 Proc                                               | ducts     |          |        |
|---------------------|----------------------------------------------------------------------------------------------------|------------------------------------------------------|-----------|----------|--------|
| Shipping Now (1)    |                                                                                                    | Condensed View Remo                                  | we All    | Subtotal | \$1,   |
|                     | Eaton<br>Eaton's Bussmann Series AMG-125 High Amp Fuse,                                              | Price \$4.4000 / EA                                  | ⊗         | Che      | sckout |
|                     | Vavtek #: 46271                                                                                      | Subtotal: \$884.40<br>Add to My List                 |           | Sav      | e Cart |
| Scheduled Shipments | (1)                                                                                                  | Condensed View Remo                                  | ive All   |          |        |
|                     | InPower<br>InPower SSC3-200 Solid State DC Contactor, 200A<br>Waytek #: 44418<br>Schedule Shipment ⑦ | Price \$171.0600 / EA<br>Qty 4<br>Subtatal: \$684.24 | $\otimes$ |          |        |

**4** The full Qty will show in the first line of the shipment scheduler. Type in the quantity amount needed for the first shipment.

| 1)        | Eaton's Bussmann Series AMG-125 High Amp<br>Fuse, 125A, 32VDC, Bolt-Down Design<br>Wøytek #: 46271<br>Mfr. #: AMG-125                                   | Price \$4.4000 / EA<br>Qty: 201<br>③ Subtotol: \$884.40 | \$1,568.64          |
|-----------|----------------------------------------------------------------------------------------------------|---------------------------------------------------------|---------------------|
| >         | Min. Order Qty: 1<br>2259 in Stock<br>Schedule Shipments                                                                                                |                                                         | ieckout<br>ive Cart |
| ments (1) | Qty Dote           Qty         Dote           201         mm/dd/yyyy         😁 🛞                                                                        |                                                         |                     |
| 7         | 0     mm/dd/yyyyy     Image: Constraint of the product's Min. Order Qty on all scheduled dates.       Scheduled lates are a request and not guaranteed. | Back Continue                                           |                     |

**5** Clicking the calendar button will open the calendar window to choose your first shipment date.

|               | Schedule Shipment                                                                       |                                                              | ×                                                       |            |
|---------------|-----------------------------------------------------------------------------------------|--------------------------------------------------------------|---------------------------------------------------------|------------|
| ow (1)        | Eaton's Bussm<br>Fuse, 125A, 32<br>Waytek #: 4627                                       | nann Series AMG-125 High Amp<br>2VDC, Bolt-Down Design<br>71 | Price \$4.4000 / EA<br>Qty: 201<br>③ Subtotal: \$884.40 | \$1,568.64 |
| <b>\$</b>     | Mfr. #: AMG-12<br>Min. Order Qty:<br>2259 in Stock<br>Schedule Shipments                | : 1                                                          | veck<br>ve C                                            | out<br>art |
| ihipments (1) | Qty Date                                                                                | <b>H</b> 😣                                                   |                                                         |            |
|               | 0 mm/dd/yyyy                                                                            | ☐ ⊕                                                          |                                                         |            |
|               | Scheduled line items must adhere to the pr<br>Scheduled dates are a request and not gud | raduct's Min. Order Qty on all scheduled dates.<br>aranteed. | Back Continue                                           |            |

## **6** Choose the date for your first shipment.

| +                |                                      |                                                         |                      |              |          |            |        |        |     |                      |           |
|------------------|--------------------------------------|---------------------------------------------------------|----------------------|--------------|----------|------------|--------|--------|-----|----------------------|-----------|
| L                |                                      | Eaton                                                   |                      |              |          |            |        |        |     | Price \$4.4000 / EA  |           |
|                  |                                      | Eaton's Bussm                                           | ann S                | eries        | AMG      | 125        | ligh A | mp     |     | Qty: 201             |           |
| 1 Now (1)        |                                      | Fuse, 125A, 32<br>Waytek #: 462                         | VDC,                 | Bolt-        | Down     | Desig      | In     |        |     | () Subtotal: S884.40 | \$1,568,6 |
|                  |                                      | Mfr. #: AMG-1                                           | <                    |              | Ma       | rch 2      | 023    |        | >   | 0                    | •         |
|                  |                                      | Min. Order Qty                                          | Sun                  | Mon          | Tue      | Wed        | Thy    | Fri    | Sot |                      | reckout   |
| 10 A             |                                      | 2259 in Stock                                           |                      |              |          | 1          | 2      | 3      | 4   |                      |           |
| 9                |                                      |                                                         | 5                    | 6            | 7        | 8          | 9      | 10     | 11  |                      | we Cart   |
|                  | Schedule S                           | hipments                                                | 12                   | 13           | 14       | 15         | 16     | 17     | 18  |                      |           |
|                  | Qty                                  | Date                                                    | 19                   | 20           | 21       | 22         | 23     | 24     | 25  |                      |           |
| ed Shipments (1) | 100                                  | mm/dd/yyyy                                              | 26                   | 27           | 28       | 29         | 30     | 31     |     |                      |           |
| -                | 0                                    | mm/dd/yyyy                                              | 1                    | =            | Ð        |            |        |        |     |                      |           |
|                  | Scheduled line it<br>Scheduled dates | ems must adhere to the pro<br>ore a request and not gua | oduct's i<br>ranteed | Min. Or<br>L | rder Qty | r on all s | chedul | ed dat | в.  | Back Continue        |           |

7 Click the + sign to add a new line to schedule the next shipment date.

|                      | Schedule S                         | Shipment                                                                                                    | ×                                                     | L                   |
|----------------------|------------------------------------|----------------------------------------------------------------------------------------------------|-------------------------------------------------------|---------------------|
| pping Now (1)        | <b>\$</b>                          | Eaton<br>Eaton's Bussmann Series AMG-125 High Amp<br>Fuse, 125A, 32VDC, Bolt-Down Design<br>Waytek #: 46271     | Price \$4.4000/EA<br>Qty: 201<br>③ Subtotel: \$884.40 | \$1,568.6           |
| <b>.</b>             | Schedule S                         | Min. Order Qty: 1<br>2259 in Stock                                                                              |                                                       | veckout<br>rve Cart |
|                      | Qty                                | Date                                                                                                    |                                                       |                     |
| eduled Shipments (1) | 100                                | 03/22/2023                                                                                                    |                                                       |                     |
| Per                  | 0                                  | mm/dd/yyyy                                                                                                    |                                                       |                     |
|                      | Scheduled line i<br>Scheduled date | tems must adhere to the product's Min. Order Qty on oll scheduled dotes.<br>s are a request and nat guaranteed. | Back Continue                                         |                     |
| ,                    | Shipment Deto                      | nils: 4 - 3/23/2023                                                                                             |                                                       |                     |

8 Enter the quantity you'd like for the next shipment and the date you for the next shipment.

| Eaton                                                                                                    | 1                                                                                                    |                                                                                                    |
|----------------------------------------------------------------------------------------------------|----------------------------------------------------------------------------------------------------|----------------------------------------------------------------------------------------------------|
| Eaton's Bussmann Series AMG-125 High Am<br>Fuse, 125A, 32VDC, Bolt-Down Design                                                          | Price \$4,4000 / EA<br>Qty: 201                                                                                                    | :                                                                                                    |
| Waytek #: 46271<br>Mfr. #: AMG-125                                                                                                    | () Subtotal: \$884.40                                                                                                    | \$1,568.64                                                                                                    |
| Min. Order Qty. 1<br>2259 in Stock                                                                                                    |                                                                                                    | ckout                                                                                                    |
| Schedule Shipments                                                                                                    |                                                                                                    | : Cart                                                                                                    |
| Qty Date                                                                                                    |                                                                                                    |                                                                                                    |
| 100 03/22/2023 📋 🛞                                                                                                    |                                                                                                    |                                                                                                    |
| d mm/dd/yyyy 💾 🛇                                                                                                    |                                                                                                    |                                                                                                    |
| 0 mm/dd/yyyy 🗄 🟵                                                                                                    |                                                                                                    |                                                                                                    |
| Scheduled line items must achieve to the product's Min. Order Qty on all scheduled<br>Scheduled dates are a request and not guaranteed. | s dotes. Back Continue                                                                                                    |                                                                                                    |
|                                                                                                    | Fuse, 125A, 32VDC, Bolt-Down Design         Waysek #: 46271         Mfr. #: AMG-125         Min. Order Qty: 1         2259 in Stock    Schedule Shipments          Qty       Date         100       03/22/2023         Qty       Date         0       mm/dd/yyyy         0       mm/dd/yyyy         2       Scheduled line items must adhere to the product's Min. Order Qty on all schedule Scheduled dates are a request and not guaranteed. | Fuse, 125A, 32VDC, Bolt-Down Design         Waysek #: 46271         Waysek #: 46271         Mri. #: AMG-125         Min. Order Qty: 1         2259 in Stock    Schedule Shipments           Qty       Date         100       03/22/2023         Qty       Date         0       mm/dd/yyyy         Imm/dd/yyyy       Image: Scheduled dates.    Scheduled ideas are a request and not guaranteed.  Back Centime |

Made with Scribe - https://scribehow.com

Once you have created all your shipments for the product, click on continue at the bottom right of the window. This will take you back to the cart.

| ne / Cart       | Schedule S                         | Shipment                                                                                                    | ×                                                         |           |
|-----------------|------------------------------------|----------------------------------------------------------------------------------------------------|-----------------------------------------------------------|-----------|
| pping Now (1)   |                                    | Eaton<br>Eaton's Bussmann Series AMG-125 High Amp<br>Fuse, 125A, 32VDC, Bolt-Down Design<br>Waytek #: 46271<br>Mfr. #: AMG-125<br>Min. Order Qty: 1 | Price \$4.4000 / EA<br>Qty: 201<br>(3) Subtotok: \$884.40 | \$1,568.é |
| <b>~</b>        | Schedule S                         | 2259 in Stock hipments Date                                                                                                    |                                                           | ve Cart   |
|                 | 100                                | 03/22/2023                                                                                                    |                                                           |           |
| eduled Shipment | 101                                | 04/19/2023                                                                                                    |                                                           |           |
|                 | 0                                  | mm/dd/yyyy 🗎                                                                                                    |                                                           |           |
|                 | Scheduled line i<br>Scheduled date | tems must adhere to the product's Min. Order Qty on all scheduled dates.<br>s are a request and not guaranteed.                                     | Back Continue                                             |           |

10 Once back in the cart, you should see the shipment dates entered for the product you have scheduled shipments for.

| icheduled Shipments (2)                                               |                                                                                          | Condensed View               | Remove All  | Subtotal | \$1,568.64 |
|-----------------------------------------------------------------------|------------------------------------------------------------------------------------------|------------------------------|-------------|----------|------------|
|                                                                       | InPower<br>InPower SSC3-200 Solid State DC Contactor, 200A                               | Price \$171.0600 /           | ea 🙁        | cł       | eckout     |
|                                                                       | Weytek #: 44418<br>Schedule Shiament ③<br>Shipment Details: 4 - 3/23/2023                | Subtotol: \$684<br>Add to My | .24<br>List | Sa       | ve Cart    |
| <b>~</b>                                                              | Eaton<br>Eaton's Bussmann Series AMG-125 High Amp Fuse,<br>125A, 32VDC, Bolt-Down Design | Price \$4.4000/<br>Qty 201   | ea 🗵        |          |            |
| Waytek #: 45271 Schedule Shipment ③ Shipment Details: 100 - 3/22/2023 | Woytek #: 46271<br>Schedule Shament ③<br>Shipment Details: 100 - 3/22/2023               | Subtotal: S88<br>Add to M    | .40<br>List |          |            |
|                                                                       | 101 - 4/19/2023<br>Back to Top                                                           |                              |             |          |            |
|                                                                       |                                                                                          |                              |             |          |            |

9